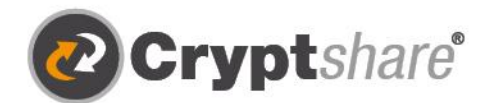

Microsoft

Suse

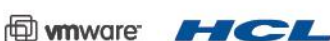

Cryptshare

⊐∱ Senden

Cryptshare\*

mit Cryptshare

Antwort erbitten Sicheren Antwortlink senden

> Transf Irde ar

Our thanks to

eitfaden

Verschlüsselt und stressfrei mit Cryptshare for OWA. Leitfaden und Nutzungsbedingungen.

SECURE ALL THE WAY.

Cryptshare for OWA Addin - Version 1.0

Sichere E-Mail

- 🥼 Große Dateien versenden
- IT-Compliance
- **O** Integrationen und Automation

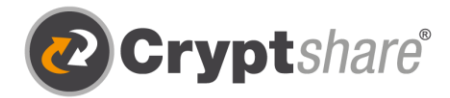

## Leitfaden zur Nutzung von Cryptshare for OWA

### Zum sicheren Versenden von Dateien und Nachrichten

Das Cryptshare for OWA Add-in bietet eine einfache Möglichkeit, jederzeit ad hoc Nachrichten oder Dateien beliebiger Größe zu empfangen und via Web App zu senden.

Vorteile, die sich aus der Integration in Outlook on the web ergeben, sind:

- 1. Produktivität steht ganz oben auf der Liste. Die Nutzer müssen die gewohnte Arbeitsumgebung nicht mehr verlassen, um Cryptshare in der browserbasierten Version von Outlook zu nutzen.
- 2. Hinzu kommt die Aufhebung von lästigen Größenbeschränkungen. Dateien jeder Größe können in OWA empfangen und (aktuell noch per Web App) gesendet werden.
- 3. Und grundsätzlich natürlich der eigene Beitrag zur Steigerung der IT-Sicherheit. Den Nutzern wird es nun noch einfacher gemacht, digital – vor allem aber auch sicher – zu kommunizieren.

#### **Release Notes**

Informationen zu den Release Notes und neuen Produktfeatures finden Sie in unserem Partnerbereich unter: https://login.cryptshare.com/

\*Cryptshare nutzt Stand 03.2016 eine 256 Bit AES Verschlüsselung.

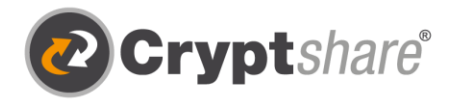

### Ablauf beim Empfangen von Nachrichten und Dateien

# Die für den Informationsaustausch erforderlichen Schritte sind in den einzelnen Bildschirmmasken beschrieben.

Um eine Nachricht oder auch große Dateien aus OWA heraus sicher abzurufen, wählen Sie zunächst Ihre Cryptshare Downloadbenachrichtigung aus. Anschließend öffnet sich das Cryptshare for OWA Add-in automatisch, falls das Add-in gepinnt wurde. Sie können das Add-in pinnen, indem Sie auf das "Pinnnadel-Symbol" klicken.

| Aufräumen 🗈 Verschieben in 🗡 🏈 Kategorisieren 🗡 🕐 Erneut erinnern 🗡 🏷 Rückgängig \cdots               |                                                                               | 🙋 Cryptshare 🕺 😒                                                                                                    |
|----------------------------------------------------------------------------------------------------|-------------------------------------------------------------------------------|----------------------------------------------------------------------------------------------------|
| eien (2) von Anke : Vertrauliche Nachricht,A3.pd                                                      | f                                                                             |                                                                                                    |
| Nachricht übersetzen in: Englisch   Nie übersetzen aus: Deutsch                                       |                                                                               |                                                                                                    |
| Cryptshare im Auftrag von Anke Musterfrau<br>Mo, 2021-04-12 10:54<br>An: Anke Musterfrau              | ය හ                                                                           | System Stress Stress Stres |
| Cryptshare <sup>®</sup>                                                                               | $\mathbf{X}$                                                                  |                                                                                                    |
| Tracking-ID: 20210412:104759-302iq8WS<br>Durch Klicken auf die Anwendungslinks akzeptieren Sie die    | e Nutzungsbestimmuligen.                                                      | _                                                                                                    |
| Name des Anke<br>Absenders                                                                            | Dateixen abrufen Antworte                                                     | ten                                                                                                    |
| Telefonnummer                                                                                         | Verfügbar bl. 22.04.2021 mit Cryptshar                                        | Dies ist ein gesicherter Cryptshare-                                                                                                    |
| E-Mail-Adresse anke.musterfrau@cs4otest.com                                                           | Kennwort: Bitte kontaktieten Sie den Absender.                                | <b>Transfer.</b> Bitte geben Sie das<br>Transferpasswort ein, um fortzufahren.                                                                                                    |
| Guten Tag,                                                                                            |                                                                               |                                                                                                    |
| Patrik hat Ihnen vertrauliche Daten zur Verfügung gestellt.<br>Daten automatisch vom Server gelöscht. | Sie können diese bis zum <b>22.04.2021</b> abrufen. Nach Ablauf der Frist wer | rden die                                                                                                    |
| Die Übertragung erfolgt verschlüsselt.                                                                |                                                                               | Cryptshare"                                                                                                    |
| Transferdetails                                                                                       | Dateien in diesem Transfer                                                    |                                                                                                    |
| An: max.mustermann@cs4otest.com                                                                       | A3.pdf                                                                        |                                                                                                    |
| Download: Ihre URL                                                                                    | Vertrauliche Nachricht.eml                                                    |                                                                                                    |
|                                                                                                    |                                                                               | SECLIPE ALL THE WAY                                                                                                    |

Öffnen der vertraulichen Nachricht.

Wählen Sie die Transferbenachrichtigung aus, damit sich Cryptshare for OWA öffnet.

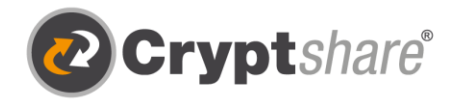

| _                                                                                                    |                                                                                                    |                                                                                                 |
|----------------------------------------------------------------------------------------------------|----------------------------------------------------------------------------------------------------|-------------------------------------------------------------------------------------------------|
| 2 Cryptshare                                                                                                    |                                                                                                    | Abruf des Transfers                                                                             |
| Passwort eingeben                                                                                                    | <ul> <li></li> <li>Abrufen<br/>Cryptshare-Transfer</li> </ul>                                                                 | Geben Sie das vom<br>Absender bereitgestellte<br>Passwort ein und klicken<br>Sie auf "Abrufen". |
| <b>Dies ist ein gesicherter Cryptshare-</b><br><b>Transfer.</b> Bitte geben Sie das<br>Transferpasswort ein, um fortzufahren. | <b>Dies ist ein gesicherter Cryptshare-</b><br><b>Transfer.</b> Bitte geben Sie das<br>Transferpasswort ein, um fortzufahren. |                                                                                                 |
| Cryptshare"                                                                                                    | Cryptshare*                                                                                                    |                                                                                                 |
| SECURE ALL THE WAY                                                                                                    | SECURE ALL THE WAY                                                                                                    |                                                                                                 |
| Max Mustermann<br>Do, 2021-05-27 15:52<br>An: Anke Musterfrau                                                                 |                                                                                                    | <b>Abruf des Transfers</b><br>Sind vertrauliche Nachric                                         |
| Geschäftszahlen.xlsx<br>39 KB                                                                                                 | Öffnen von cs-transfer.zip                                                                                                    | und übertragene Dateie<br>nicht größer ein Megabyt                                              |
|                                                                                                    |                                                                                                    | wird boidos in OWA                                                                              |

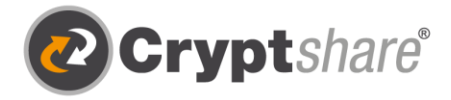

Nach dem Abrufen des Downloads haben Sie die Möglichkeit, den Abruf erneut zu starten. Dies ist bis zum Ablaufdatum des Transfers, welches der Absender festgelegt hat, möglich.

Außerdem wird die vertrauliche Nachricht des Absenders nach dem Abrufen in Ihr Postfach importiert und kann dort wie eine ganz normale E-Mail gelesen werden. Dies ist für Nachrichten einer Größe von bis zu einem Megabyte möglich. Überschreitet sie ein Megabyte, wird die vertrauliche Nachricht zum Download angeboten.

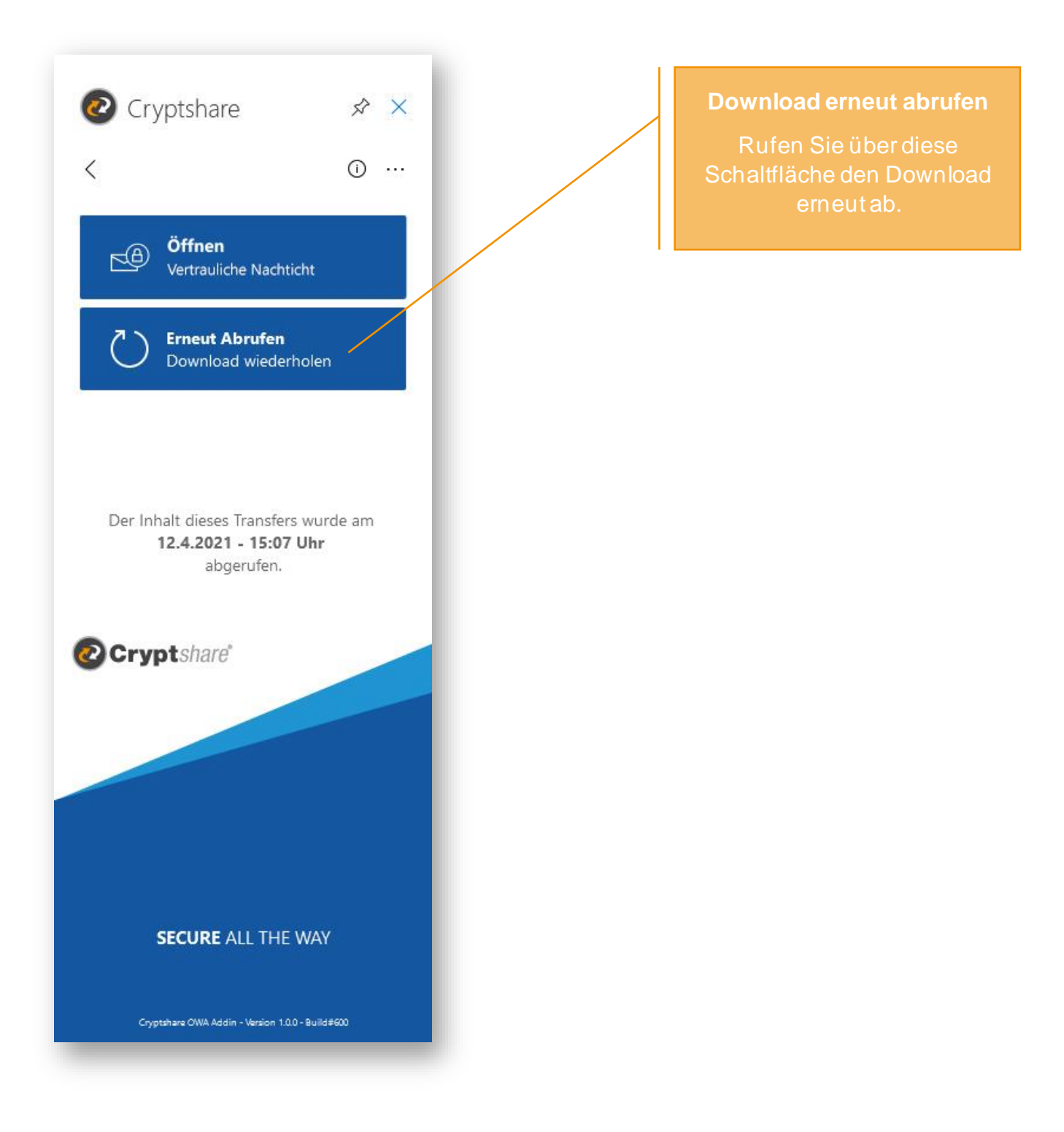

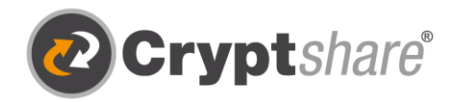

# Senden einer vertraulichen Nachricht und Dateien mit Cryptshare for OWA

### Nutzen Sie einen schlanken Prozess – Versenden Sie alles in einem Browser

Um eine verschlüsselte Nachricht und Dateien zu versenden, klicken sie auf die Schaltfläche "Senden". So werden Sie auf die Cryptshare Web App in einem separaten Tab weitergeleitet. Für weitere Informationen zum Versand mit der Web App sehen Sie sich gerne den <u>dazugehörigen Leitfaden</u> an.

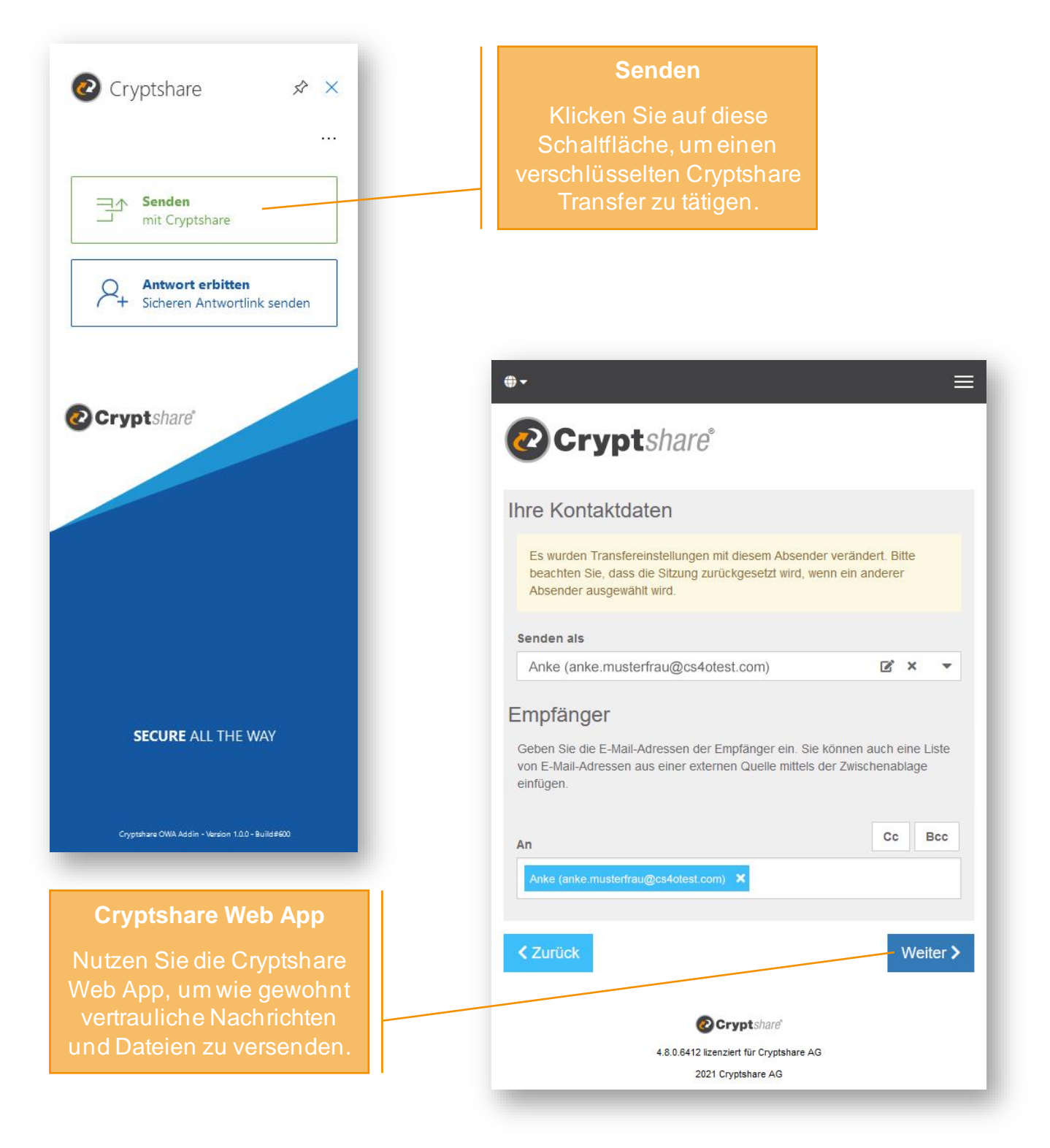

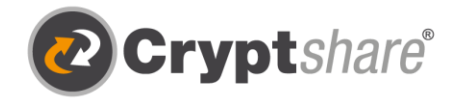

# Lehrvideos und weitere Informationen:

- <u>Cryptshare YouTube Channel</u>
- Cryptshare Wiki

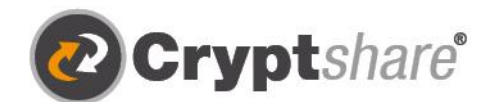

Microsoft

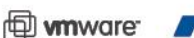

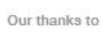

re HCL

Cryptshare AG Schwarzwaldstraße 151 79102 Freiburg Germany

Telefon: +49 761 / 38913-0 E-Mail: info@cryptshare.com Web: www.cryptshare.com

Registergericht Freiburg, HRB 6144 Vertretungsberechtigter Vorstand: Mark Forrest, Dominik Lehr Vorsitzender des Aufsichtsrates: Thilo Braun UST-Ident: DE812922179

© Cryptshare AG Stand: April 2021

🤒 Sichere E-Mail

- 🥼 Große Dateien versenden
- IT-Compliance
- O Integrationen und Automation